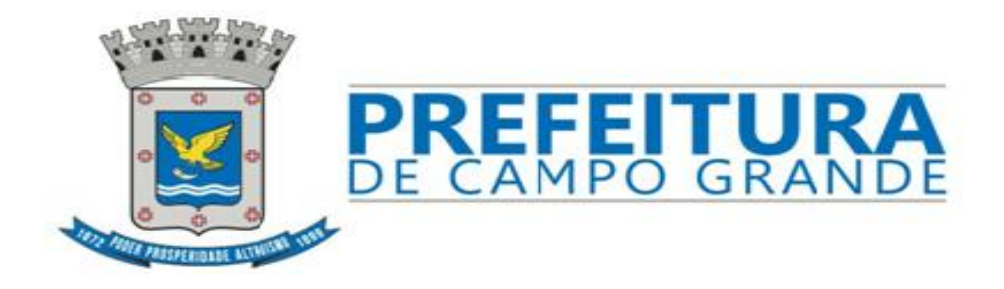

## MANUAL DO ESTÁGIO OBRIGATÓRIO

# <u>SISTEMA MUNICIPAL</u> <u>DE GESTÃO DE ESTÁGIO</u> SIMGES

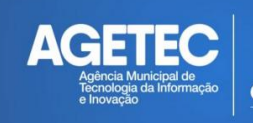

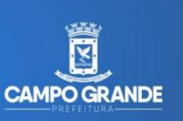

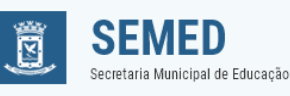

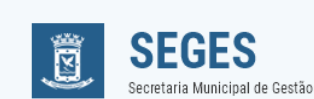

Este material foi desenvolvido pela Divisão de Treinamentos da Agência Municipal de Tecnologia da Informação e Inovação/AGETEC, em parceria com as Secretarias Municipais de Gestão e Educação.

É livre sua utilização e reprodução, no todo ou em parte, para efeito de estudo, capacitação e utilização em serviço no âmbito da Prefeitura Municipal de Campo Grande, e seus órgãos, desde que identificada a fonte.

### **SUMÁRIO**

| -Compete ao estagiário                                  | 4  |
|---------------------------------------------------------|----|
| -Para dar início à solicitação de estágio               | 5  |
| -Solicitação de novo estágio para quem já realizou      | em |
| semestre anterior                                       | 6  |
| -Como salvar alteração de dados                         | 6  |
| -Como anexar a Carta de Apresentação                    | 11 |
| -Prazo para autorização do estágio                      | 12 |
| -O que fazer quando o início do estágio for autorizado  | 13 |
| -O que fazer quando concluir a carga horário de estágio | 14 |
| -Onde entregar o Termo de Compromisso                   | 14 |
| -Informações/dúvidas                                    | 15 |
| -O que precisa constar na Carta de Apresentação         | 15 |
| -Glossário                                              | 16 |

#### COMPETE AO ESTAGIÁRIO:

- Seguir as orientações do Manual do Estágio Obrigatório, disponibilizado no <u>Sistema Municipal De Gestão de</u> <u>Estagiários/SIMGES;</u>
- 2. Informar os dados fidedignos no cadastro;
- Entregar a <u>autorização e folha de frequência</u> à direção da Unidade Escolar;
- 4. Cumprir com as normas da Unidade Escolar, seguindo o regimento escolar;
- Assinar diariamente a folha de frequência emitida pelo site do <u>Sistema Municipal De Gestão de</u> Estagiários/SIMGES;
- 6. Contribuir para o aprendizado dos alunos;
- Seguir o plano de aula da disciplina da unidade escolar para realizar a regência;
- Solicitar pelo e-mail: <u>ceforestagioobrigatorio@gmail.com</u> o esclarecimento das dúvidas, a liberação de horas excedentes e atualização de dados, caso necessite para concluir o estágio, justificando tal solicitação;
- Informar à unidade escolar em caso de ausência ou desistência do estágio;
- 10. Realizar a impressão do <u>termo de compromisso</u>, após a conclusão do estágio e efetuar os tramites necessários.
- \*Instituição de Ensino Superior/IES: Local onde o acadêmico realiza o curso.

\*Unidade Escolar: Escola ou EMEI escolhida pelo acadêmico para realizar o estágio.

## 1- PARA DAR INÍCIO À SOLICITAÇÃO DE ESTÁGIO:

 Verificar se a instituição possui <u>CREDENCIAMENTO</u>, pois somente os acadêmicos das Instituições de Ensino Superior/IES credenciadas podem realizar estágio em órgãos e entidades da Prefeitura Municipal de Campo Grande, conforme edital n. 04/SEMAD/2016, publicado no Diogrande n. 4.507, de 2 de março de 2016;

 A consulta às instituições credenciadas pode ser realizada pelo endereço eletrônico http://apl04.pmcg.ms.gov.br:8080/simgeszk/instensino.zul

 Havendo credenciamento, poderá ser dado início à solicitação de estágio;

PARA A SOLICITAÇÃO DE ESTÁGIO NAS UNIDADES ESCOLARES DA REDE MUNICIPAL DE ENSINO/REME, ACESSAR O SISTEMA MUNICIPAL DE GESTÃO DE ESTAGIÁRIOS/SIMGES PELO ENDEREÇO ELETRÔNICO:

http://apl04.pmcg.ms.gov.br:8080/simgeszk/index.zul

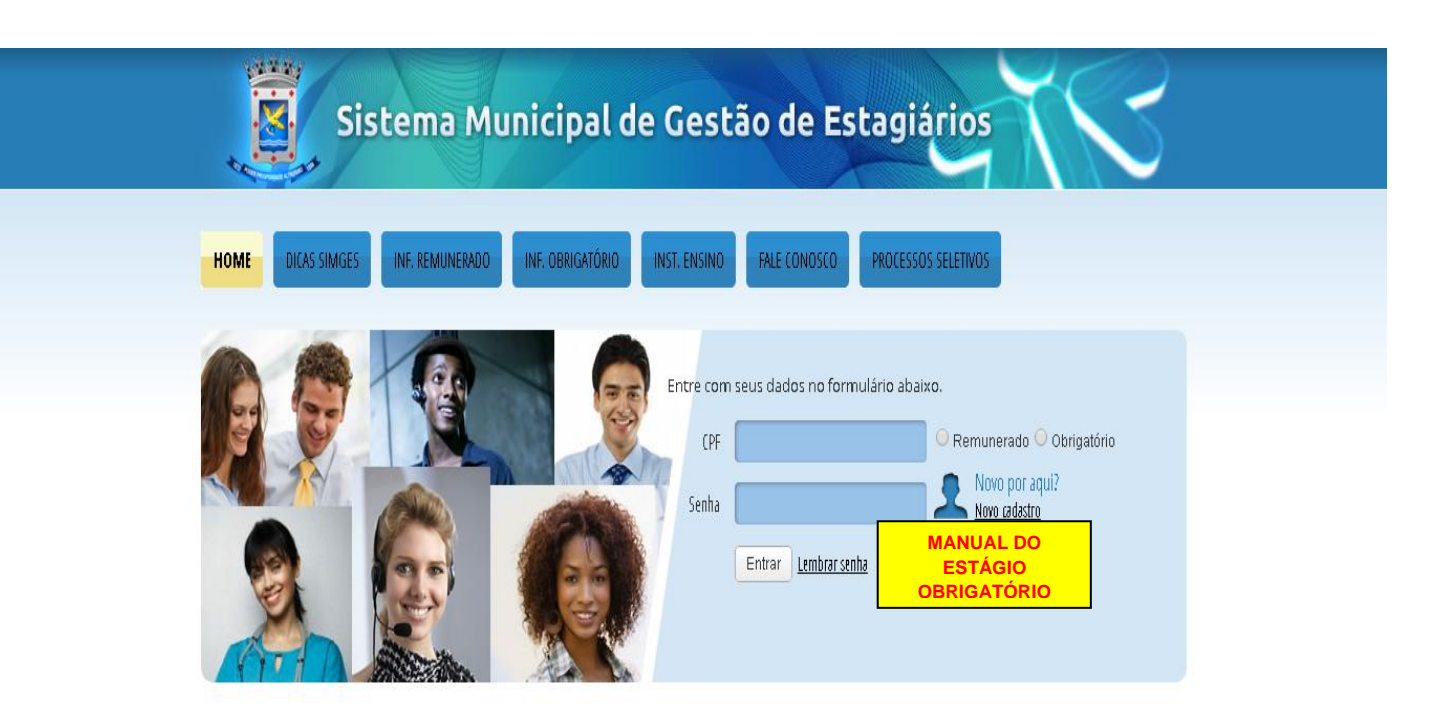

A Prefeitura Municipal de Campo Grande através da Secretaria Municipal de Gestão, oferece oportunidade de realizar estágio remunerado aos estudantes matriculados em cursos: profissionalizante, ensino médio e graduação de nível superior, possibilitando a complementação de aprendizagem educacional e o desenvolvimento de habilidades que contribuam para o exercício de uma futura profissão.

✓ PARA PRIMEIRO ACESSO O ALUNO DEVERÁ REALIZAR O CADASTRO, ASSINALAR "OBRIGATÓRIO" E "NOVO CADASTRO";

- ✓ O ALUNO JÁ CADASTRADO DEVERÁ ASSINALAR "OBRIGATÓRIO", DIGITAR CPF, A SENHA E CLICAR EM "ENTRAR";
- IMPORTANTE: ACADÊMICOS QUE JÁ POSSUEM CADASTRO E JÁ REALIZARAM ESTÁGIO DEVEM <u>ATUALIZAR TODOS OS DADOS</u> E <u>SALVAR</u> NA ABA "SENHA" PARA QUE POSSAM SOLICITAR NOVO ESTÁGIO;
- PARA QUALQUER ALTERAÇÃO NOS DADOS É NECESSÁRIO SALVAR NA ABA "SENHA";
- ✓ AO SOLICITAR LEMBRAR SENHA, ESTA SERÁ ENCAMINHADA PARA O E-MAIL INFORMADO NO ATO DO CADASTRO.

|                        | TODAS AS ABAS ABAIXO                |                                     |   |
|------------------------|-------------------------------------|-------------------------------------|---|
| nscrição Estagi        |                                     |                                     |   |
| Incluir Foto           |                                     |                                     |   |
| Dados Pessoais         | Documentos Curricular Estágio Senha |                                     |   |
| * Nome Completo        |                                     |                                     |   |
| Nome Socia             |                                     |                                     |   |
| * Data de Nascimento   | Sexo:                               | Portador de necessidades especiais? |   |
| * Nacionalidade        | * Naturali                          | dade:                               |   |
| * Pai:                 | *                                   | Mãe:                                |   |
| Certidao Civil (Nascin | ento/Casamento)                     |                                     | _ |
| Tipo da Certid         | ao: Casamento Nascimento            |                                     |   |
| Modelo da Cerilo       | 40. Antigo Novo                     | Falba                               |   |
| Nume                   |                                     | r una.                              |   |
|                        | ru.                                 |                                     |   |
|                        |                                     |                                     | _ |
| Endereço               |                                     |                                     | _ |
| * CEP                  | <u></u>                             |                                     |   |
| Logradouro             |                                     | * Número:                           |   |
| Bairro:                |                                     | Cidade:                             |   |
| Complemento:           | Pc                                  | onto de Referência:                 |   |
|                        |                                     |                                     |   |

| Inscrição Estagi                                                               | ário                                                    |                                                   |            |  |
|--------------------------------------------------------------------------------|---------------------------------------------------------|---------------------------------------------------|------------|--|
| Incluir Foto                                                                   |                                                         |                                                   |            |  |
| Dados Pessoais                                                                 | Documentos C                                            | urricular Estágio Senha                           |            |  |
| Documentos Pesso                                                               | ais                                                     |                                                   |            |  |
| RG:                                                                            |                                                         | Órgão<br>Expedidor:                               | UF:        |  |
| Número CTPS:                                                                   |                                                         | Série:                                            | * CPF:     |  |
| * Possui CNH?                                                                  | •                                                       | * Categoria: 🔍 👻                                  | PIS/PASEP: |  |
| Título de Eleitor:                                                             |                                                         | Zona:                                             | Seção:     |  |
| <ul> <li>CPF Obrigation</li> <li>Sexo masc</li> <li>Preferenciation</li> </ul> | iório;<br>ulino e maior de 18 a<br>Ilmente todos os car | nos, Reservista Obrigatório;<br>npos preenchidos! |            |  |

| Inscrição Estag    | jiário                              |                          |                 |
|--------------------|-------------------------------------|--------------------------|-----------------|
| Incluir Foto       | Documentos <b>Curricular</b> Estági | o Senha                  |                 |
| * Tipo de curso:   | O Presencial O Interativo           | * Tipo Escolaridade: 🔹 👻 | * Ano do Curso: |
| * Previsão de Térm | ino do Curso:                       | *Turno:                  | * Semestre:     |
| *                  | Curso:                              |                          | Q               |
| * Unidade de B     | Ensino:                             |                          | Q               |

| Inscrição Estagiário            |                                        |
|---------------------------------|----------------------------------------|
| Incluir Foto                    |                                        |
| Dados Pessoais Docum            | ientos Curricular <b>Estágio</b> Senha |
| * Disponibilidade de horár      | .o Carga horária fixa de 4 horas.      |
| Data de Inscriçã                | io 🗎                                   |
| * Prestou algum serviço para    | a Prefeitura? 🔍 Não 🔍 Sim Qual?        |
| Observações do Candidato:       |                                        |
|                                 |                                        |
| Observações feitas pelo Seto    | r                                      |
|                                 |                                        |
| *Campos de Preenchimento Obriga | tório.                                 |

| ição Estagiário                                                                                                    |
|----------------------------------------------------------------------------------------------------|
| NOME<br>Iuir Foto<br>os Pessoais Documentos Curricular Estágio Senha                                                    |
| Login: 111.111.111-11  * Senha:  * Confirmar Senha:  • e-mail:  set de Preenchimento Obrigatório.  R Bealizar Inscricão |
|                                                                                                    |

| ZK Inscrição Realizada com sucesso! Selecione sua vaga! OK | × |
|------------------------------------------------------------|---|
| OK                                                         |   |

| Inscrição Estagia   | ário                                |                                             |
|---------------------|-------------------------------------|---------------------------------------------|
| Incluir Foto        |                                     | INSCRITO                                    |
| Dados Pessoais      | Documentos Curricular Estágio Senha | Seleção de Vaga Inscrição                   |
| * Órgão:            |                                     |                                             |
| * Local de Estágio: |                                     | Matumo Vespertino Integral Noturno Reservar |
|                     |                                     |                                             |

| Lista de Secretari | as       |                  | Matutino     | Vespertino | Integral | Noturno | Reserve |
|--------------------|----------|------------------|--------------|------------|----------|---------|---------|
|                    | <b>\</b> |                  |              |            |          |         |         |
| H 4 1              | /1 🕨 🗷   |                  |              |            |          |         | [1-1/1] |
| Código             | Sigla    | Nome             |              |            |          |         |         |
| 21                 | SEMED    | SECRETARIA MUNIC | IPAL DE EDUC | cação <    |          |         |         |

#### ✓ ANTES DE CONCLUIR A SOLICITAÇÃO DE ESTÁGIO, ORIENTAMOS O ACADÊMICO A VERIFICAR, NA UNIDADE ESCOLAR ESCOLHIDA, A DISPONIBILIDADE DA TURMA, TURNO E OS DIAS DA SEMANA QUE ABRANGEM A CARGA HORÁRIA DO PROFESSOR REGENTE.

✓ OS TELEFONES DAS UNIDADES ESCOLARES CONSTAM NO ENDEREÇO ELETRÔNICO:

http://www.campogrande.ms.gov.br/semed/escola-municipal/ - PARA ESCOLAS

http://www.campogrande.ms.gov.br/semed/emei-municipal/ - PARA EMEIS

| Inscrição Estagiário                               |                             |                       |                             |                           |                    |                         |                       |
|----------------------------------------------------|-----------------------------|-----------------------|-----------------------------|---------------------------|--------------------|-------------------------|-----------------------|
|                                                    |                             | ESCR<br>UNID<br>CLICA | EVER O<br>DADE DE<br>AR NAS | NOME<br>SEJADA<br>SETAS F | DA<br>A OU<br>PARA |                         |                       |
| Dados Pessoais Documentos Curricular Estágio Senha | Seleç <del>ão de</del> Vaga | AVAN<br>LOCA          | NÇAR A:<br>ALIZAR           | S PÁGIN                   | IAS ATÉ            |                         |                       |
| *Local de Estágio:                                 | Matutino                    | Vespertino            | Integral                    | Noturno                   | Reservar           |                         |                       |
|                                                    | 1                           | 2                     | 0                           | 0                         |                    | 7                       |                       |
|                                                    | 1                           | 2                     | 0                           | 0                         | 8                  |                         |                       |
|                                                    | 1                           | 2                     | U                           | U                         | 3                  | ESCOL<br>UNIDA<br>RESER | HER A<br>NDE e<br>VAR |

|          | Reserva de vagas            |                                                                 | Naturna                       |
|----------|-----------------------------|-----------------------------------------------------------------|-------------------------------|
|          | Órgão:                      | SECRETARIA MUNICIPAL DE EDUCAÇÃO                                |                               |
|          | Local da Vaga:              |                                                                 |                               |
|          | Vagas:                      | Matutino: 20 Vespertino: 17 Integral: 0 Noturno: 10             |                               |
|          | Dias da semana disponíveis: | 🗖 Domingo 🔲 Segunda-feira 🔲 Terça-feira 🛑 Quarta-feira 🔲 Quinta | -feira 🔲 Sexta-feira 🔲 Sábado |
|          | Selecionar Vaga:            | Matutino                                                        |                               |
|          |                             | O Vespertino                                                    | PODERÁ SELECIONAR             |
|          |                             | Noturno                                                         | SOMENTE UM                    |
|          | Selecionar                  |                                                                 | TURNO E OS DIAS DA            |
|          |                             |                                                                 | SEMANA QUE IRÁ                |
|          |                             |                                                                 | REALIZAR O ESTÁGIO            |
|          |                             |                                                                 | NA UNIDADE DE                 |
|          |                             |                                                                 | ENSINO                        |
| Aviso!!! |                             | ×                                                               |                               |
| 📀 Desej  | ja realmente selecionar (   | esta vaga?                                                      |                               |
|          | Sim Não                     |                                                                 |                               |

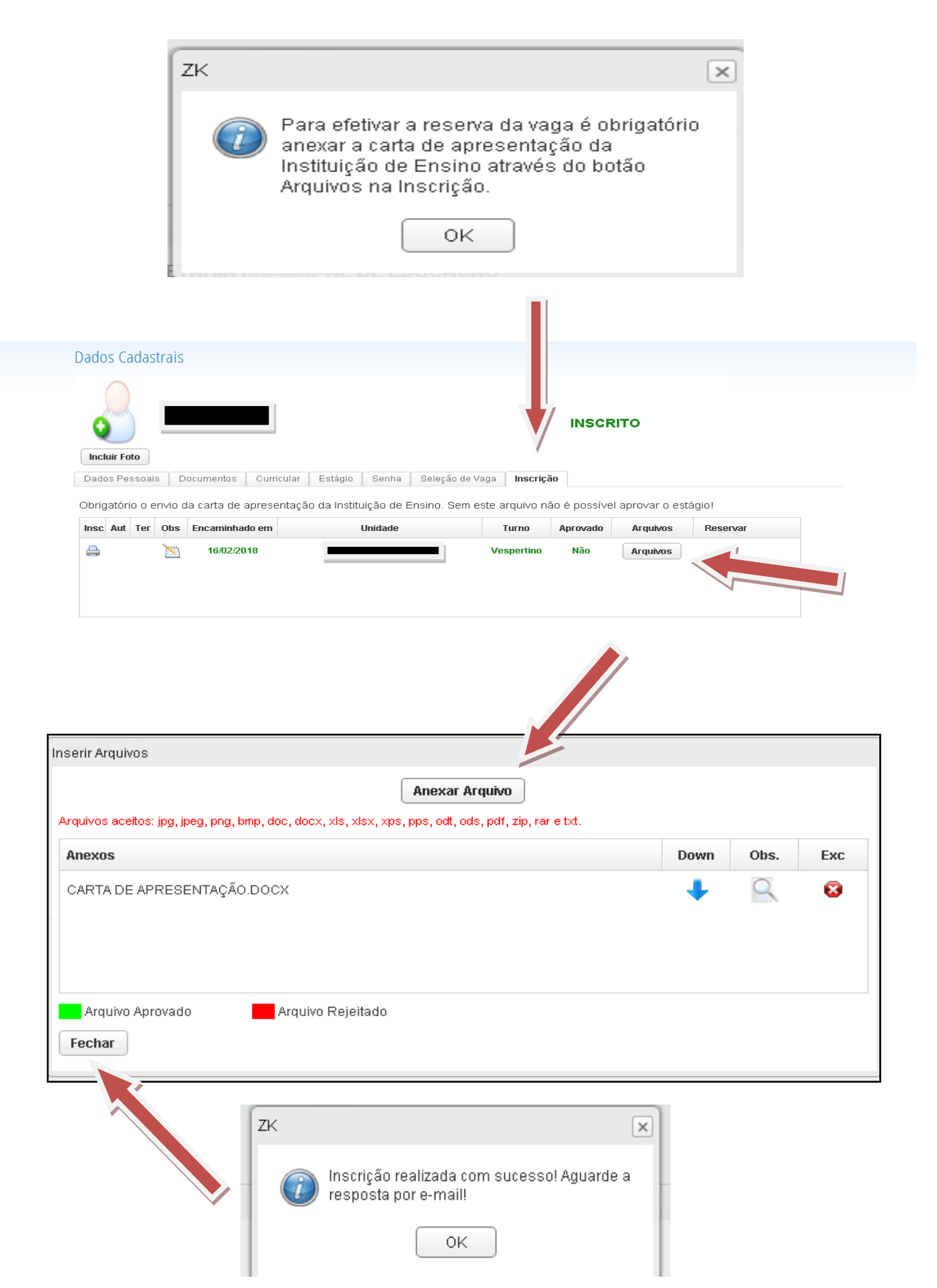

 ✓ <u>ATENÇÃO</u>: A SOLICITAÇÃO SÓ É CONCLUÍDA DEPOIS DE ANEXAR O ARQUIVO DA <u>CARTA DE APRESENTAÇÃO</u>, QUANDO O STATUS PASSARÁ DE INSCRITO PARA PRÉ-SELEÇÃO;

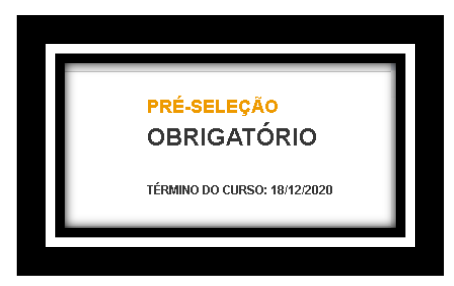

✓ IMPORTANTE: O PRAZO PARA ANÁLISE DA SOLICITAÇÃO E AUTORIZAÇÃO DO ESTÁGIO É DE ATÉ 5 DIAS ÚTEIS e a resposta será encaminhada ao e-mail informado no ato do cadastro;

#### 2- <u>APÓS APROVAÇÃO DA SOLICITAÇÃO DE</u> <u>ESTÁGIO:</u>

 Ao ser aprovada a solicitação de estágio, o status passará para ADMITIDO. O acadêmico deverá acessar novamente o Sistema Municipal de Gestão de Estagiários/SIMGES para imprimir a

autorização e a folha de frequência do estágio, clicando no botão 🚔

| 3eleção de Vaga <b>Ins</b><br>uperior. Sem este ar | scrição     |                              |                    |                                                                  |                                                                                                    |
|----------------------------------------------------|-------------|------------------------------|--------------------|------------------------------------------------------------------|----------------------------------------------------------------------------------------------------|
| Seleção de Vaga Ins<br>uperior. Sem este ar        | scrição     |                              |                    |                                                                  |                                                                                                    |
| uperior. Sem este ar                               | arquivo não |                              |                    |                                                                  |                                                                                                    |
| Turno                                              | no Apro     | rovado Arq                   | juivos F           | Reservar                                                         |                                                                                                    |
| Vespert                                            | rtino S     | Sim                          | luivos             | Enviar                                                           |                                                                                                    |
| IR                                                 |             |                              |                    |                                                                  |                                                                                                    |
| -                                                  | IR<br>IA    | Turno Ap<br>Vespertino<br>IR | Turno Aprovado Arq | Turno Aprovado Arquivos F<br>Vespertino Sim Arquivos<br>IR<br>IA | Turno     Aprovado     Arquivos     Reservar       Vespertino     Sim     Arquivos     Enviar       IR |

QUANDO AUTORIZADO O ESTÁGIO, O ACADÊMICO DEVERÁ SE APRESENTAR NA UNIDADE ESCOLAR SELECIONADA, NO PRAZO ESTABELECIDO PARA REALIZAR O ESTÁGIO COM:

- ✓ DOCUMENTO DE IDENTIFICAÇÃO COM FOTO;
- ✓ A <u>AUTORIZAÇÃO E A FOLHA DE FREQUÊNCIA</u>, QUE DEVERÃO SER ENTREGUES À DIREÇÃO DA UNIDADE ESCOLAR E PERMANECER EM ARQUIVO NA UNIDADE;

# 3- <u>APÓS A FINALIZAÇÃO DA CARGA HORÁRIA DE</u> <u>ESTÁGIO:</u>

| Dados Cadastra                                                          | Dados Cadastrais                             |                                            |                                                    |                                               |                                      |                           | •                                 | APÓS A CONCLUSÃO DO<br>ESTÁGIO, O STATUS<br>PASSARÁ PARA <u>DEMITIDO</u> |  |
|-------------------------------------------------------------------------|----------------------------------------------|--------------------------------------------|----------------------------------------------------|-----------------------------------------------|--------------------------------------|---------------------------|-----------------------------------|--------------------------------------------------------------------------|--|
| Incluir Foto<br>Dados Pessoais<br>Obrigatório o envi<br>Insc Aytt Ter Q | Documentos<br>io do encaminh<br>bs Freq Enca | Curricular<br>namento da In<br>aminhado em | Estágio Senha<br>stituição de Ensino<br><b>Uni</b> | Seleção de Vaga<br>o Superior. Sem es<br>dade | Inscrição<br>te arquivo não<br>Turno | é possível ap<br>Aprovado | provar o estág<br><b>Arquivos</b> | gio obrigatório!<br>Reservar                                             |  |
|                                                                         | 2                                            | 6/06/2017                                  |                                                    |                                               | Vespertino                           | Sim                       |                                   |                                                                          |  |

Após a conclusão do estágio e a inclusão da frequência pela unidade escolar no Sistema Municipal de Gestão de Estagiários/SIMGES, o acadêmico receberá aviso, via E-MAIL cadastrado, da disponibilidade de impressão do **termo de** 

compromisso que será liberado em 3 vias para impressão no botão 🖴.

- ✓ uma via destina-se à Instituição de Ensino Superior/IES;
- ✓ outra via à Secretaria Municipal de Gestão/SEGES;
- ✓ e a terceira via é do acadêmico.

**ATENÇÃO**: a via destinada à Secretaria Municipal de Gestão/SEGES deve ser entregue em mãos, após a finalização do estágio, na Divisão de Promoção de Experiências Profissionais, localizada na Av. Afonso Pena, 3297 – Centro (Paço Municipal/PREFEITURA).

Informamos que será aceito apenas o termo de compromisso gerado pelo <u>Sistema Municipal de Gestão de Estagiários/SIMGES</u> em que constam as assinaturas digitalizadas das partes responsáveis pelas secretarias municipais de Educação e Gestão, não sendo necessária a assinatura dos diretores, somente a assinatura do responsável pela IES e do acadêmico.

### 4- INFORMAÇÕES GERAIS/DÚVIDAS

- A avaliação do desempenho do estagiário é de responsabilidade da Instituição de Ensino Superior/IES e não da escola;
- O termo de compromisso, emitido após a conclusão do estágio, é padronizado, não sendo aceito, em hipótese alguma modelo divergente;
- Os diretores das unidades escolares <u>não estão</u> autorizados a assinar ou carimbar qualquer documento da Instituição de Ensino Superior;
- ✓ Para aprovação, a <u>Carta de Apresentação</u> precisa informar:
  - o a carga horária de estágio a ser realizada na unidade escolar;
  - nome completo e semestre do acadêmico;
  - data de expedição (não superior a 30 dias);
  - o assinatura e carimbo do responsável pelo estágio na IES;

#### BOM ESTÁGIO!

Para outros esclarecimentos encaminhar e-mail para o endereço eletrônico: <u>ceforestagioobrigatorio@gmail.com</u>

#### GLOSSÁRIO

**Carta de apresentação** – documento fornecido ao acadêmico pela Instituição de Ensino Superior informando dados relacionados ao estágio obrigatório.

**Termo de Compromisso** – documento emitido pelo Sistema Municipal de Gestão de Estagiários/SIMGES que formaliza as condições de realização do estágio obrigatório.

Instituição de Ensino Superior – universidade em que o acadêmico/estagiário está matriculado.

**Unidade escolar** – Escola ou Escola Municipal de Educação Infantil/EMEI onde é realizado o estágio.

**Professor regente** – professor da unidade escolar que será acompanhado pelo estagiário.